## END OF THE MONTH TRUCKING ENTRY FOR NON-AGENCY USER GUIDE NON-AGENCY

| Home   Previous  My Pages                                                         |                                                   | Actions | Help | U<br>Log off |
|-----------------------------------------------------------------------------------|---------------------------------------------------|---------|------|--------------|
| SV Expand Home<br>Contractor Three<br>✓EXTERNALPRIMEPAYROLL<br>EXTERNALSUBPAYROLL | s Civil Rights & Labe 1. Verify your role         |         |      |              |
| EXTERNALBIDDER<br>EXTERNALSUBPAYMENT<br>Welcome!                                  |                                                   |         |      | 0            |
| If you have any questions please contact the system                               | administrator via email at KDOT#AWP.Admin@ks.gov. |         |      |              |

| ✓ Vendor Payrolls                                                                                  |                                                                                                    | • ?       |
|----------------------------------------------------------------------------------------------------|----------------------------------------------------------------------------------------------------|-----------|
| Q         Type search criteria or press Enter         Advanced                                     |                                                                                                    | D changed |
| Enter search criteria above to see results or Show first 10                                        |                                                                                                    |           |
| ✓ Unapproved Payrolls                                                                              |                                                                                                    | ?         |
| Q     Type search criteria or press Enter     System Default                                       |                                                                                                    | 0 shangad |
| Enter search criteria above to see results or Show first 10                                        |                                                                                                    | u changeu |
| ✓ Civil Rights & Labor                                                                             |                                                                                                    | ?         |
| Contracts                                                                                          |                                                                                                    | ▼         |
| ✓ External Links                                                                                   |                                                                                                    | ?         |
| KDOT Website<br>Kdotweb<br>KDOT Reports Portal<br>Cloverleaf<br>Payroll XML<br>Highway Contractors | Internet<br>KDOT's Intranet Site<br>Crystal Reports<br>AASHTO Transportation Construction Community<br>Resources for Using XML with AASHTOWare Project™ Payroll XML Resource Kit<br>Information for Highway Contractors |           |

| Home   Home  Home |                                                                                                    | Actions Help Log off |
|----------------------------------------------------------------------------------------------------|----------------------------------------------------------------------------------------------------|----------------------|
| On this page: Vendor Payrolls Unapproved Payrolls Civil Rights & Labor External Links                                                                                                    |                                                                                                    |                      |
| PROJECT KDOT ROLE for External Prime Contractor Payroll User                                                                                                    |                                                                                                    |                      |
| ✓ News                                                                                                    |                                                                                                    | 0                    |
| Welcome!                                                                                                    |                                                                                                    |                      |
| If you have any questions please contact the system administrator via email at KDOT#AWPAdmin@ks.gov.                                                                                                    |                                                                                                    |                      |
|                                                                                                    |                                                                                                    |                      |
| ✓ Vendor Payrolls                                                                                                    |                                                                                                    | - 😯                  |
|                                                                                                    |                                                                                                    |                      |
| Q     Type search criteria or press Enter     Advanced                                                                                                    |                                                                                                    |                      |
|                                                                                                    |                                                                                                    | 0 changed            |
|                                                                                                    |                                                                                                    | 0                    |
| <ul> <li>Onapproved Payrons</li> </ul>                                                                                                    |                                                                                                    | <b>U</b>             |
| Q Type search criteria or press Enter System Default Select the "Contracts" link under Labor component                                                                                                    | er the Civil Rights &                                                                                                    | 0 changed            |
| Enter search criteria above to see results or Show first 10                                                                                                    |                                                                                                    |                      |
| ✓ Civil Rights & Labor                                                                                                    |                                                                                                    | ?                    |
|                                                                                                    |                                                                                                    |                      |
| KDOT Website                                                                                                    | Internet                                                                                                    | Ø                    |
| Kdotweb<br>KDOT Reports Portal                                                                                                    | KDOT's Intranet Site<br>Crystal Reports                                                                                   |                      |
| Cloverleaf<br>Pavroll XMI                                                                                                    | ASHTO Transportation Construction Community<br>Resources for Using XMI with AASHTOWare Project™ Payroll XMI. Resource Kit |                      |
| Highway Contractors                                                                                                    | Information for Highway Contractors                                                                                       |                      |

| Home                  | ▼ My Pages ▼                  |                          |                                      |                                                                                                    | Actions Help Log off                                                                    |
|-----------------------|-------------------------------|--------------------------|--------------------------------------|----------------------------------------------------------------------------------------------------|-----------------------------------------------------------------------------------------|
| Contract Administr    | ation Overview                |                          |                                      |                                                                                                    |                                                                                         |
| ✓ Contract Administra | ation Overview                |                          |                                      |                                                                                                    | - 0                                                                                     |
| <b>Q</b> 516022585    | ← a Adva 1. Enter the KD      | OT Contract number       |                                      |                                                                                                    |                                                                                         |
| Contract              | Description                   | Orio Mati and AAs Gen DT | 2. Click the<br>Prime II your contra | e row action button for<br>act                                                                                                    | 0 change                                                                                |
| 516022585             | Q GRADING, BRIDGE & SURFACING |                          | 02280                                | DONDLINGER & SONS CONST C                                                                                                    | x                                                                                       |
|                       |                               | 3. Click                 | "Add EOM Trucking"                   | Exclude from Seal<br>Open<br>Tasks<br>Add EOM Trucking<br>Add Subcontracts<br>Generate Material<br>Import DWR Agen<br>Associations<br>Views<br>Attachments<br>Current DBE Com<br>EOM Trucking<br>General<br>Links<br>Payment Estimate<br>Payments<br>Projects<br>Subcontracts<br>Tracked Issues<br>Reports<br>Subcontract Listin | :h Results ayment and Acceptance Actions y View Reference Item nitments Approval Levels |

| Home   Home  Home | Actions | <b>?</b><br>Help | U<br>Log off |
|----------------------------------------------------------------------------------------------------|---------|------------------|--------------|
| EOM Trucking Overview                                                                                                    |         |                  |              |
| Add End of Month Trucking Record                                                                                                    |         |                  |              |
| ✓ Contract: 516022585 - GRADING, BRIDGE & SURFACING     5. Click "Save" -                                                                                                    |         |                  |              |
| Prime Vendor: 02280 - DONDLINGER & SONS CONST CO INC                                                                                                    |         |                  |              |
| Vendor ID*       Q Begin typing to search or press Enter     1. Enter who the trucking firm is working for     EOM Trucking ID*       Start Date*     3. Enter a unique number for firm firm                                                                                                    | the tr  | ucki             | ing          |
| <ul> <li>D2/01/2018</li> <li>2. Enter the approximate start date for the trucking firm</li> <li>D2/28/2018</li> <li>D2/28/2018</li> <li>Enter the approximate end trucking firm</li> </ul>                                                                                                    | date    | for t            | he           |

| Editation Concerning Concerning C                                                                                                    | Home                                                 |                                                       |                       | Actions Help Log off                |
|----------------------------------------------------------------------------------------------------|------------------------------------------------------|-------------------------------------------------------|-----------------------|-------------------------------------|
| de me page : Context : Context : Co                                                                                                    | EOM Trucking Overview                                |                                                       |                       |                                     |
| End of Month Trucking Summary to de of Month Trucking Recerd 101 - Successibility Saved to a successibility Saved to a suc                                                                                                    | On this page: Contract Contract                      |                                                       |                       |                                     |
|                                                                                                    | End of Month Trucking Summary                        | End of Month Trucking Record 101 - Successfully Saved | ×                     |                                     |
| Perme Vendor 2020 - DONDLINGER & SONS CONST CO INC.<br>Weider JD under Status<br>KING CONST CO INC AND SUBS<br>EDM Trucking ID<br>Stat Date •<br>To Contract 516022985 - GRADING, IRTIDGE & SURFACINGS<br>Ed of Month Trucking Firms • (2. Click "Add New")<br>Status =<br>Contract Status =<br>Contract | ✓ Contract: 516022585 - GRADING, BRIDGE & SURFA      | CING                                                  |                       | Save 🔻 ?                            |
| Year Do     Turking Total       CONSTRUCTION CAND SUBS     Number of Turking       EMD Turking LD     Emd Data       10     Image: Construction Cando Subs       Star Data-<br>Construction S     Image: Construction Cando Subs       Image: Construction Cando Subs     Image: Construction Cando Subs       Star Data-<br>Construction S     Image: Construction Cando Subs       Image: Construction Cando Subs     Image: Construction Cando Subs       Image: Construction Cando Subs     Image: Construction Cando Subs       Image: Construction Cando Subs     Image: Construction Cando Subs       Image: Construction Cando Subs     Image: Construction Cando Subs       Image: Construction Cando Subs     Image: Construction Cando Subs       Image: Construction Cando Subs     Image: Construction Cando Subs       Image: Construction Cando Subs     Image: Construction Cando Subs       Image: Construction Cando Subs     Image: Construction Cando Subs       Image: Construction Cando Subs     Image: Construction Cando Subs       Image: Construction Cando Subs     Image: Construction Cando Subs       Image: Construction Cando Subs     Image: Construction Cando Subs       Image: Construction Cando Subs     Image: Construction Cando Subs       Image: Construction Cando Subs     Image: Construction Cando Subs       Image: Construction Cando Subs     Image: Construction Cando Subs       Ima                                                                                                    | Prime Vendor: 02280 - DONDLINGER & SONS CONST CO INC |                                                       |                       |                                     |
| Verdor Shart Name     Number of Trucks       KING CONST CO INC AND SUBS     End Date*       101     03900018       101     03900018       101     010102058       101     010102058       101     010102058       101     010102058       101     010102058       101     010102058       101     010102058       101     010102058       101     010102058       101     010102058       101     010102058       101     010102058       101     010102058       101     010102058       101     010102058       101     010102058       101     010102058       101     010102058       101     010102058       101     010102058       101     0101005       101     010000       101     010000       101     010000       101     010000       101     010000       101     010000       101     010000       101     010000       101     010000       101     010000       102     010000       103     010000 <tr< td=""><td>Vendor ID<br/>02006</td><td></td><td>Trucking Total</td><td></td></tr<>                                                                                                    | Vendor ID<br>02006                                   |                                                       | Trucking Total        |                                     |
| End Date* 101 Sand Date On You Contract: 5160/2586 - GRADING, BRIDGE & SURFACING Contract: 5160/2586 - GRADING, BRIDGE & SURFACING End of Month Trucking Firms C. Click "Add New" Add New Tasks Deele Vews Attachends Busus Link                                                                                                    | Vendor Short Name<br>KING CONST CO INC AND SUBS      |                                                       | Number of Trucks      |                                     |
| start Date *<br>0101/2018<br>C Contract: 516022585 - GRADING, BRIDGE & SURFACING<br>End of Month Trucking Firms<br>Actions<br>Actions<br>Actions<br>Add New<br>Tasks<br>Delete<br>Views<br>Attachments<br>Issues<br>Links<br>Links                                                                                                    | EOM Trucking ID<br>101                               |                                                       | End Date * 03/30/2018 | 1. Click the component action butto |
| Contract: 516022585 - GRADING, BRIDGE & SURFACING                                                                                                    | Start Date *                                         |                                                       |                       |                                     |
| End of Month Trucking Firms     Actions     Add New     Tasks   Delete   Views   Attachments   Issues   Links                                                                                                    | ✓ Contract: 516022585 - GRADING, BRIDGE & SURFA      | CING                                                  |                       | Save 🕹 🖓                            |
|                                                                                                    | End of Month Trucking Firms                          |                                                       | 2. Click "Add New"    | Actions                             |

| Home   Home Home Home Home Home Home Home Home                                                                                                    | Actions Help Log off                                                                                                    |  |  |
|----------------------------------------------------------------------------------------------------|----------------------------------------------------------------------------------------------------|--|--|
| EOM Trucking Summary EOM Trucking Overview                                                                                                    |                                                                                                    |  |  |
| Add End of Month Trucking Firm Save Complete                                                                                                    | ×                                                                                                    |  |  |
| Contract: 516022585 - GRADING, BRIDGE & SURFACING                                                                                                    | 8. Click "Save" 🦯 💎 🖓                                                                                                    |  |  |
| Q       Begin typing to search or press Enter       1. Enter the trucking firm                                                                                                    | Firm Dollars                                                                                                    |  |  |
| Firm Type*         2. Select the firm type. Either Broker(a firm that hires another firm), ITO(Independent Truck Owner/Operator), MTO(Multiple Truck Owner)         vew End of Month Truck Type | Firm Trucks       1 added     0 marked for deletion     0 changed                                                                                                    |  |  |
| Truck Type* 3. Select the type of truck being operated                                                                                                    | Dollar Value of Work                                                                                                    |  |  |
| Number of Trucks*<br>4. Enter the approximate number of<br>trucks being used                                                                                                    | Broker Hourly Rate* 6. Enter an approximate hourly rate                                                                                                    |  |  |
| On Site Hauling                                                                                                    | <ol> <li>Depending on what type of payment you select<br/>there will be other required field that will be shown<br/>that you will need to fill in. Anything with a RED<br/>Asterisks</li> </ol> |  |  |
| 5. Select how the trucking firm is being paid for their work. Either FlatRate, MonthlyHours, UnitsHauled                                                                                        |                                                                                                    |  |  |

Once this is Saved, the trucking firm will show up as a subcontractor and can now submit payrolls